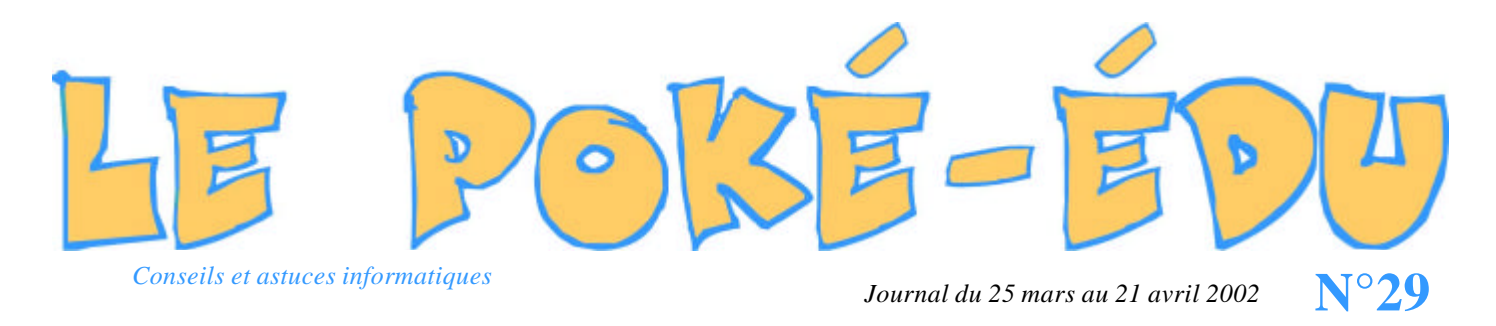

## PREPROF

## Comment connaître le poids de ses messages lors de la réception dans Outlook Express ?

Lorsqu'on réceptionne des messages dans Outlook Express, il n'est jamais évident de savoir le poids ou le nombre exact de fichiers surtout si le poids et le nombre sont importants.

Cliquer en haut sur la barre des menus sur le bouton « Envoyer/Recevoir ». Là vous pouvez connaître le nombre de messa ges à télécharger ainsi que le suivi par une barre « bleue » de l'arrivée de ces mêmes messages.

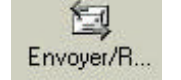

Cliquez alors sur le bouton « Détails », puis activez l'onglet « Tâches », placez votre souris sur la zone blanche en dessous de l'onglet « Tâches » et patientez un court instant. Une infobulle de couleur jaune s'affiche et vous indique le serveur de votre courrier entrant de votre messagerie, le nombre de messages avec leurs poids ainsi que le poids total en cours de rapatriement

## ESEP33

Comment mettre un site dans ses favoris ? (dans Internet Explorer)

Il y a une multitude de façons pour mettre un site dans son dossier 'favoris' mais ce raccourci permet de le faire dans un temp s record.

Il ne vous reste plus qu'à ranger après votre dossier 'favoris'.

Sur le clavier, pressez en même temps les touches : « Ctrl » et « D ».

| Ech | ., | n  | ĸ  | 12 | m  |    | n | n | "    | nt) | n    | -  | 'n  | n ne    | 雘  | 195 | m  | 3   |   | 10 | int. |
|-----|----|----|----|----|----|----|---|---|------|-----|------|----|-----|---------|----|-----|----|-----|---|----|------|
| 2   | :  | é  | 1. | ١. | 2. | ١. | - | ٠ | te a | 1   |      | :  |     | -       | he |     | 1  | 8   | 1 |    | -    |
| -   | Å  | 2  | F  | T  | 1  | T  | 1 | 1 |      | 0   | P    | -  | 6 4 | Estable | Sq | R   | :  | 7.8 | 8 | :  |      |
| 8   |    | Q  | s  | •  | r  | 6  | H | ۲ | ĸ    | L   | M    | 51 | i.  |         | Π  | 1   |    | 4   | 5 | 5  |      |
| 1   | 1  | W  | ×  | c  | ×  | B  | - | 2 | :    | !   | 1    |    | 1   | 100     |    | 1   | 11 | 1 n | 2 | 3  | Ent  |
| 0   |    | 18 |    |    |    |    |   |   |      | 1   | 0. B | -  | 19  | 04      | +  | ı   | +  | 1   |   | -  |      |

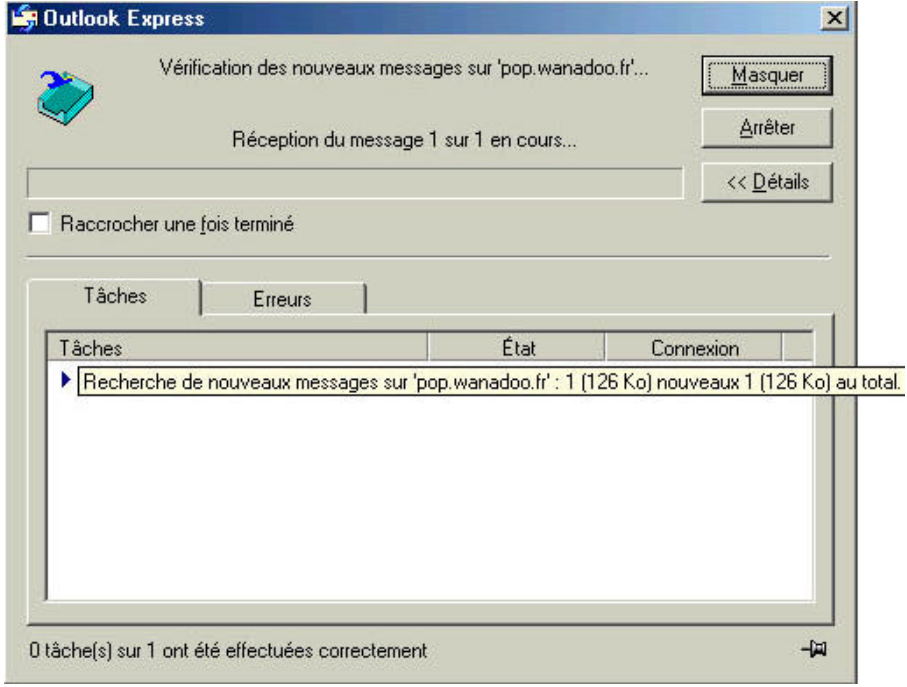

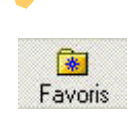

## SOMMERBE

| <b>Pratique</b> : Comment créer et mettre le Raccourci d'un logiciel sur le bureau ? | Page 2 |
|--------------------------------------------------------------------------------------|--------|
| Astuce : Comment renommer<br>Le raccourci sur le bureau ?                            | Page 3 |
| Astuce : Comment classer ses<br>Raccourci sur le bureau ?                            | Page 3 |
| <b>Internet</b> :<br>Takatrouver et envirokid                                        | Page 4 |
| <b>Logiciel</b> :<br>Mots mélés                                                      | Page 4 |